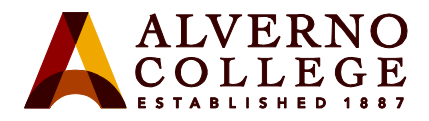

## **Adobe Login Instructions**

In order to use any Adobe Creative Cloud program on a computer in RC 109B (Computer Center) or RC 111, you will need to sign in with an Enterprise ID. Please use the following steps to sign into Adobe Creative Cloud with your Alverno credentials.

| Task                                                                                                    | Screen Shot                                                                                                    |
|----------------------------------------------------------------------------------------------------|----------------------------------------------------------------------------------------------------|
| <ol> <li>Open the Adobe Creative Cloud<br/>icon by clicking on Start →<br/>Adobe.</li> </ol>                | Adobe       ^         New       Adobe Acrobat DC         Adobe Acrobat Distiller DC       Adobe After Effects 2019         New       Adobe Audition 2019         New       Adobe Bridge 2019         New       Image: Adobe Character Animator 2019         New       Adobe Character Animator 2019         New       Adobe Creative Cloud |
| <ol> <li>In the Email address field, type<br/>your Alverno email address and<br/>click Continue.</li> </ol> | Creative Cloud - X<br>Adobe Creative Cloud :<br>Adobe<br>Sign in<br>New user? Create an account<br>Email address<br>Continue                                                                                                    |

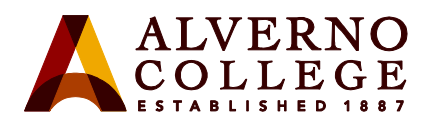

| Task                                                                                                    | Screen Shot                                                                                                    |
|----------------------------------------------------------------------------------------------------|----------------------------------------------------------------------------------------------------|
| 3. Click Company or School<br>Account.                                                                                                    | Creative Cloud - X<br>Adobe Creative Cloud :<br>Adobe<br>Select an account<br>Ernail address<br>dana.iraci@alverno.edu<br>Personal Account ><br>Company or School Account |
| <ul> <li>4. When prompted type your</li> <li>Alverno username and</li> <li>password.</li> <li>Click OK.</li> <li>You will now be able to open and</li> <li>use any Adobe CC program.</li> </ul> | X Authentication Required The server fs.emp.alverno.edu requires user name and password. User Name: smithjd Password: Cancel OK                                           |